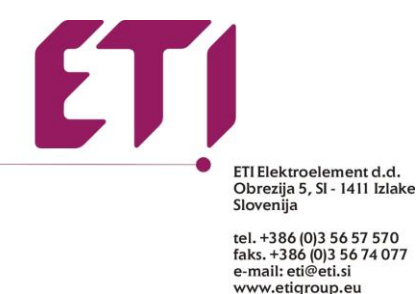

## 1. ETI-CAD installation and first start.

After installation »CADprofi configuration« will open, automatically, if not then open it manually by clicking the icon on the desktop:

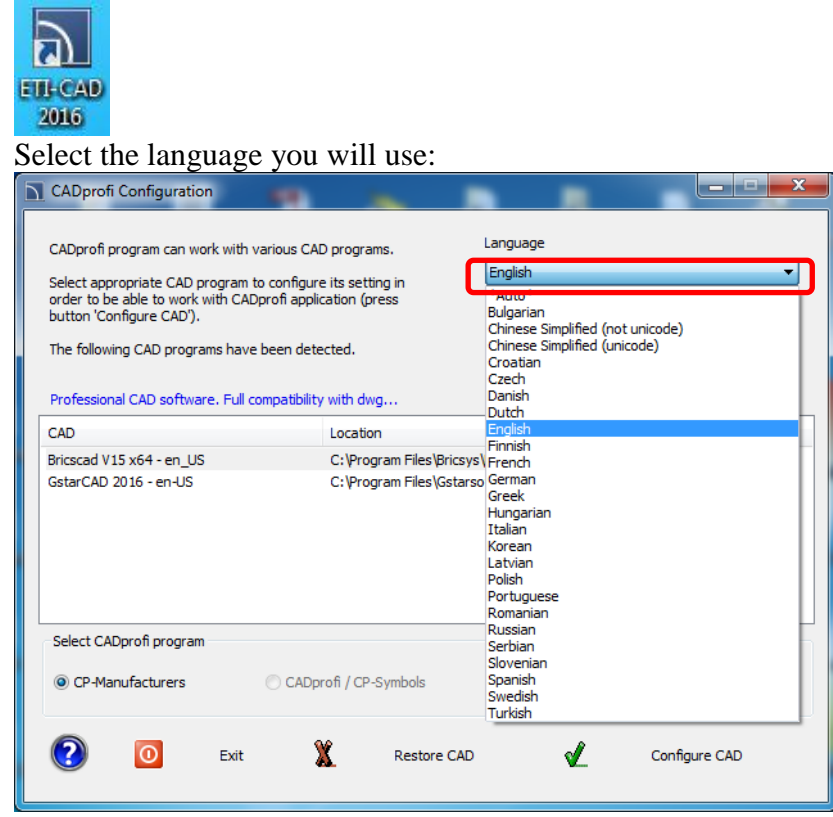

Then select CAD program you will use and click »Configure CAD« to insert plugin:

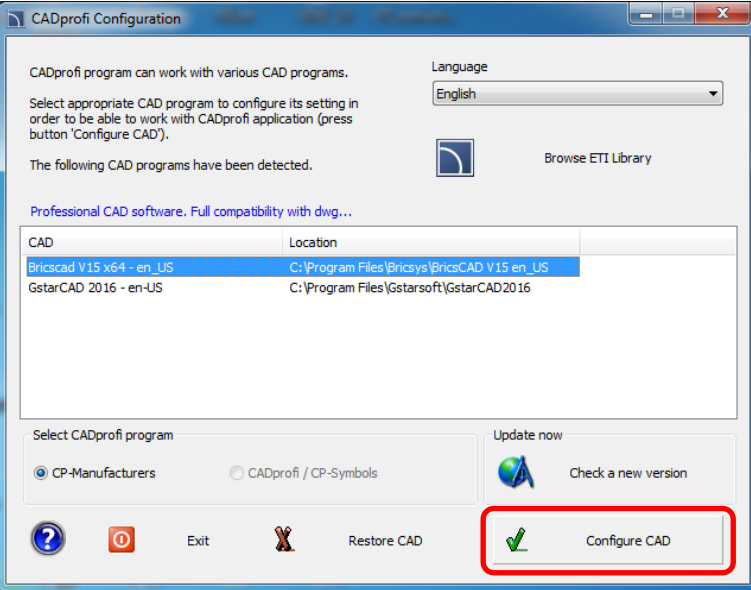

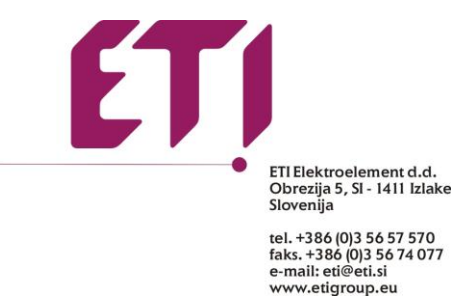

After finished configuration process, the program will ask you if you want to launch the selected CAD program. It's not necessary to launch it in this moment, you can launch it later, doing directly, you don't need to run »CADprofi configuration anymore«:

| CADprofi                                      | ×                                                     |  |  |  |  |  |
|-----------------------------------------------|-------------------------------------------------------|--|--|--|--|--|
| ?                                             | Program 'Bricscad V15 x64 - en_US' has been adjusted. |  |  |  |  |  |
| Do you want to run Bricscad V15 x64 - en_US ? |                                                       |  |  |  |  |  |
|                                               | Da Ne                                                 |  |  |  |  |  |

Click »Yes« for start of CAD program, or »No« to close it.

In your CAD program there is new tab **»ETI-CAD**«. Click it to show drop list with all the options or use the toolbar:

| /s B           | icsCAD Classic - [Drawing1]          |                              |                      |                          |                                        |           |                                  |
|----------------|--------------------------------------|------------------------------|----------------------|--------------------------|----------------------------------------|-----------|----------------------------------|
| Δ              | File Edit View Insert Settings Tools | Draw Dimension Modify Parame | tric Window Help ETI | I-CAD                    |                                        |           | _ 8 ×                            |
| 1              | 🖻 🚼 🧔 😂 😂 🐇 ĥ 👘 🏄 .                  | 🥂 🏆   🗙   🦘 🎓   🗊 🖉 🏦 🖻      | 2D Drafting          | • 💽 🕀 🗩                  | 9,0 4:• 1,0 1 1 1                      | ) 🖳 😽     |                                  |
| : 6            | 💡 🌞 🏦 🖨 🖬 o                          | 🕶 🛷 🚅 🗌 ByLayer              | ByLayer              | ✓ Default                | - · / / / / /                          | × 10 💠    | ₽ • 🗙 / 🕞 🖌 🎏 🛛 🐒                |
|                | Drawing 1* ×                         |                              |                      |                          |                                        |           | ····· ×                          |
| 2              | ETI-CAD                              |                              | -0-                  | -                        |                                        | 🕂 No      | Selection 🔹 🍞                    |
| ~              |                                      |                              |                      |                          | A T A                                  |           |                                  |
| 2              | 📘 📄 🖻   🔧   🗛   🖬 🕷                  |                              |                      |                          |                                        |           | General Relevan                  |
| <u> </u>       |                                      |                              |                      |                          | 4                                      | E.        | Color DyLayer                    |
| 0              |                                      |                              |                      |                          | × *                                    | <i>#</i>  | Layer 0                          |
| ä              |                                      |                              |                      |                          |                                        | 1         | Linetype ByLayer                 |
| <u>_</u>       |                                      |                              |                      |                          |                                        | 51        | Linetype scale 1                 |
| ₽,             |                                      |                              |                      |                          |                                        |           | Chevelant byLayer                |
| Ζ.             |                                      |                              |                      |                          |                                        | ۰.        | Elevation 0                      |
| 30             |                                      |                              |                      |                          |                                        | 0         | Camera 0.0.1                     |
|                |                                      |                              |                      |                          |                                        |           | Tarret 0.0.0                     |
| _              |                                      |                              |                      |                          |                                        |           | Perspective Off                  |
| 1              |                                      |                              |                      |                          |                                        | 400       | lens length 50                   |
|                |                                      |                              |                      |                          |                                        | 00        | Field of view 38,5801            |
| Ô              |                                      |                              |                      |                          |                                        |           | Height 857                       |
| Č.             |                                      |                              |                      |                          |                                        |           | Width 1803                       |
| ň              |                                      |                              |                      |                          |                                        | 80        | Visual Style 2dWireframe         |
|                |                                      |                              |                      |                          |                                        | -         | Misc                             |
| S              |                                      |                              |                      |                          |                                        | 4         | Annotation scale 1:1             |
|                |                                      |                              |                      |                          | Y                                      | -7        |                                  |
| А              |                                      |                              |                      |                          |                                        | <u> </u>  |                                  |
| A              |                                      |                              |                      |                          |                                        | <u>**</u> |                                  |
|                |                                      |                              |                      |                          | <b>ź‴</b> —×                           |           |                                  |
| -fi            |                                      |                              |                      |                          |                                        |           |                                  |
| -              |                                      |                              |                      |                          |                                        | 17        |                                  |
| ₫ <sup>₽</sup> | I I I I Model Layout1 Layout2        |                              |                      |                          |                                        |           |                                  |
| Ē,             | K ver einen austande betreen vonsv   |                              |                      |                          |                                        | <u> </u>  |                                  |
| ð              | Second point:                        |                              |                      |                          | ^                                      | 1         |                                  |
| J.             |                                      |                              |                      |                          |                                        | 3         |                                  |
| 223            | :                                    |                              |                      |                          | -                                      |           |                                  |
|                | :                                    |                              |                      |                          |                                        | - 🕪       |                                  |
| Read           | ~                                    |                              |                      | 1025, 1762, 0 Standard I | SO 2D Drafting SNAP GRID ORTHO POLAR E | SNAP STRA | CK LWT TILE DUCS DYN QUAD TIPS - |

From the droplist menu select **»ETI-CAD - help**« or click on toolbar **»?**« for more help and details on program commands and interface read chapter **»CP-Manufacturers**«:

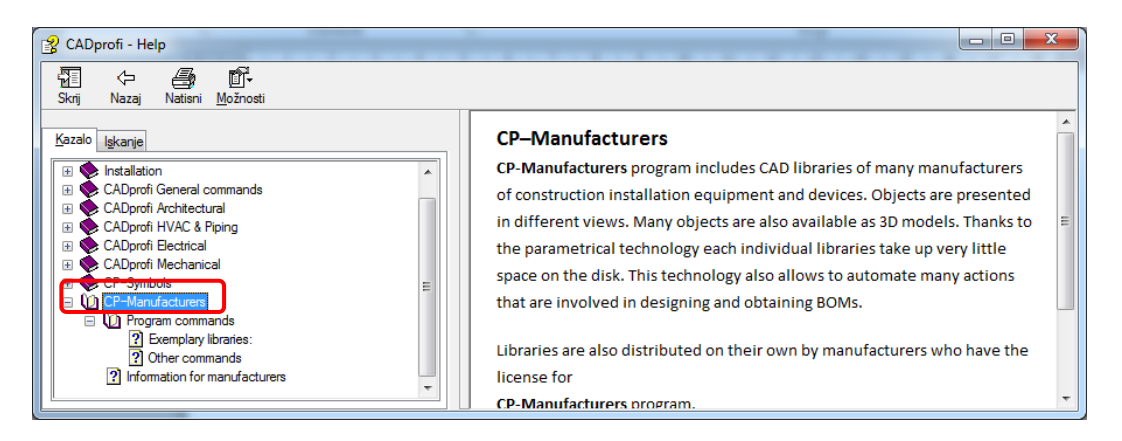

Vpis v sodni register: Okrožno sodišče v Ljubljani, št. vložka 1/00225/00. Matična številka: 5042178. TRR SI 5629000001826561 Osnovni kapital: 8.315.792,50 €. Neplačanih vložkov ni. Predsednik nadzornega sveta: dr. Brane Kalpič. Davčna številka: SI41900537.